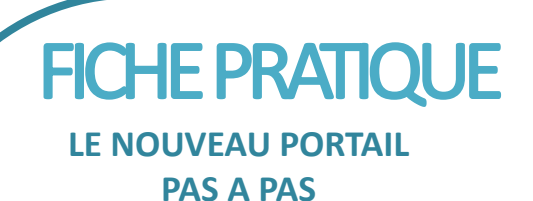

Rechercher une formation se préinscrire

Le nouveau portail de la MDO vous propose de consulter les formations et de vous y préinscrire

Vous pouvez y accéder de deux façons à partir de la page d'accueil :

soit via l'espace pro, rubrique se former

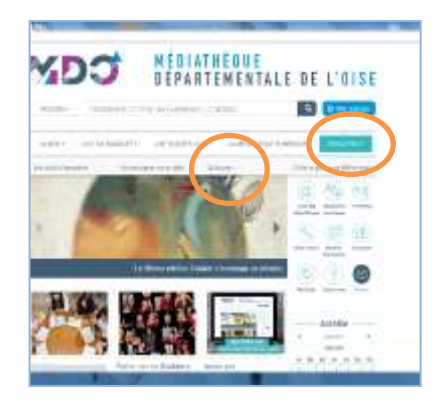

soit via l'accès rapide en un clic, rubrique formations

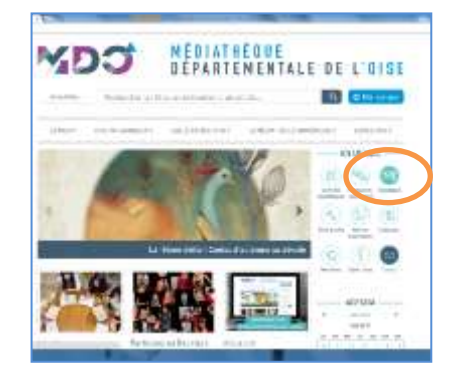

## Les formations à venir apparaissent par ordre chronologique

Pour chaque formation, vous avez une courte description, le lieu , la date, les horaires, la catégorie

Vous pouvez aussi faire une recherche :

- Par date
- Par catégorie de formation

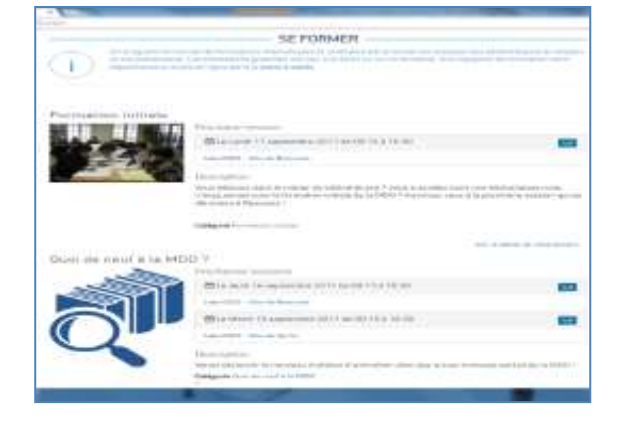

## Se préinscrire en ligne

- Sur la page de la formation, cliquer sur voir le détail de l'évènement
- Cliquer sur se préinscrire
- Un compteur vous indique le nombre de places restantes
- Remplir la fiche

ne pas oublier de mentionner le dépôt de rattachement : votre bibliothèque !

Cliquer sur le bouton

Inscription

| MDJ                                                                                         | MÉDIATHEQUE<br>Départementale de            | L" O I S E                               |
|---------------------------------------------------------------------------------------------|---------------------------------------------|------------------------------------------|
| and see                                                                                     | an data to one - a distante to distant      | () () () () () () () () () () () () () ( |
| HORMOND                                                                                     | N INTIALE JE SEMESTINE SOIT - AUTOMINE SOIT |                                          |
| ing Alexandria<br>Alexandria<br>Martin Alexandria<br>Martin Alexandria<br>Martin Alexandria |                                             |                                          |
|                                                                                             |                                             |                                          |
| turitaturi -                                                                                |                                             |                                          |
|                                                                                             |                                             |                                          |
|                                                                                             |                                             |                                          |

*NB :si vous êtes un nouveau bibliothécaire, contactez la MDO pour qu'elle vous crée une fiche ou envoyez directement votre bulletin par mail à MDO.CONTACT@oise.fr* 

Vous pouvez télécharger au format pdf : -Le catalogue de formation -La fiche d'inscription

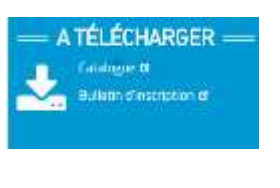

Mon compte

## Suivre ses demandes de formation

Connectez vous avec vos identifiants dans la rubrique

Cliquez sur mes demandes de formation

Toutes vos demandes apparaîtront

Consulter le mode d'emploi

Un mode d'emploi est également consultable dans la rubrique se former : Cliquez sur mode d'emploi

Poser une question

Vous avez une question? Vous pouvez directement la poser via la boite contact. La MDO vous répondra dans les plus brefs délais